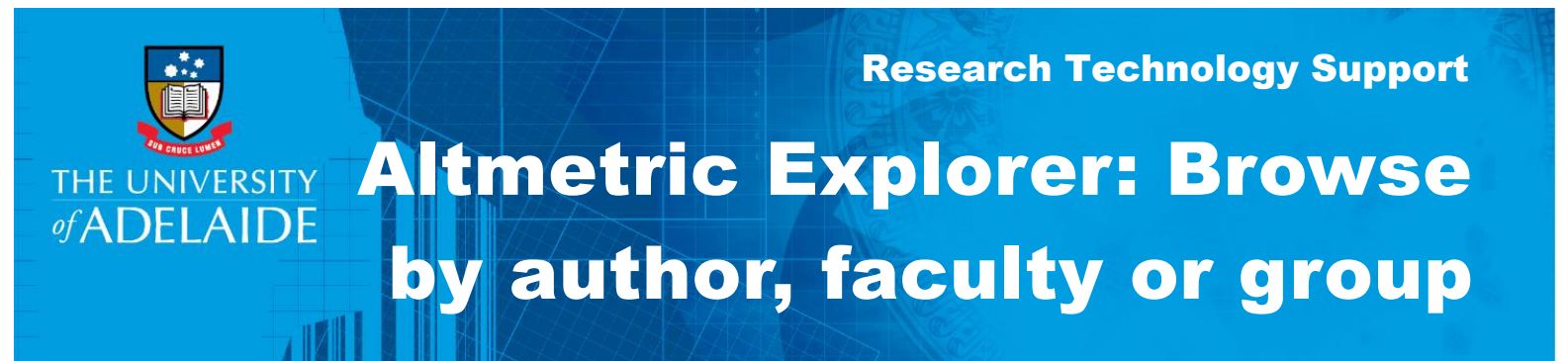

## Procedure

1. On the Altmetric Explorer home page, click on the My Institution icon.

| 0       | Exploring data for <b>articles</b> from <b>The University of Adelaide</b> by author <b>Julie A O</b> EDIT SEARCH Q Quice                                          |                    |                    |                                |                              |                             |                                      | <b>Q</b> Quick search      |   |
|---------|----------------------------------------------------------------------------------------------------|--------------------|--------------------|--------------------------------|------------------------------|-----------------------------|--------------------------------------|----------------------------|---|
| Ø       | HIGHLIGHTS                                                                                                    | RESEARCH OUTF      | PUTS TIMELI        | NE DEMOGRAPHICS                | S MENTIONS J                 | OURNALS                     |                                      |                            |   |
| :≡<br>1 | Total men<br>My Institution                                                                                                    | ntions             | Outputs v          | with attention                 | Total outputs trac           | ked                         |                                      | ≓+ SAVE SEARC              | H |
|         | Attention bre                                                                                                    | akdown             |                    |                                |                              |                             |                                      |                            |   |
|         |                                                                                                    |                    |                    |                                |                              |                             |                                      |                            |   |
|         | Social media<br>12 mentions                                                                                                    | a Policy<br>1 ment | and patents<br>ion | Academic sources<br>0 mentions | News and blogs<br>0 mentions | Other sources<br>0 mentions |                                      |                            |   |
|         | Top outputs                                                                                                    |                    |                    |                                |                              | Most mention                | ed by                                |                            |   |
| •       | 5 Development of composite outcomes for individual patient data (IPD)<br>meta<br>Article in <b>British Journal of Obstetrics &amp; Cynaecology</b> , January 2016 |                    |                    |                                |                              | y                           | Obgynsurvey<br>2 total mentions from | n this <b>Twitter user</b> |   |

2. By default, the page will open on the **Authors** tab. To view research outputs for a particular author, click on a letter in the alphabet list, scroll down to find the author's name and click on **View Results**.

| Ø                                                                                                    | To view the associated research outputs and Altmetric data for an author or department/group from your institution, choose a name using the options below.                                                                                                    |  |  |  |  |  |
|----------------------------------------------------------------------------------------------------|----------------------------------------------------------------------------------------------------|--|--|--|--|--|
| <b>"</b>                                                                                                    | AUTHORS 19,177) DEPARTMENTS 585                                                                                                    |  |  |  |  |  |
| <b></b>                                                                                                    | # A B C D E F G H I J K L M N O P Q R S T U V W X Y Z                                                                                                    |  |  |  |  |  |
| WABNITZ, David A         0 research outputs with mentions         Affiliations       University of Adelaide • Reporting Groups • Academic Titleholder • Reporting Groups • Academic Titleholder • Reporting Groups • Academic Titleholder • Faculty of Health and Medical Sciences • Adelaide Medical School • Surgical Specialties • Reporting Groups • Academic Titleholder         Titleholder       • Faculty of Health and Medical Sciences • Adelaide Medical School • Surgical Specialties • Reporting Groups • Academic Titleholder |                                                                                                    |  |  |  |  |  |
| ?                                                                                                    | 2 research outputs with mentions  Affiliations University of Adelaide • Reporting Groups • Academic Level A • Academic Staff • Reporting Groups • Academic Level A • Academic Staff • Reporting Groups • Academic Staff • Academic Level A • Faculty of Health and Medical Sciences • Adelaide Dental School |  |  |  |  |  |
| \$                                                                                                    | WADDELL, Elaine O research outputs with mentions                                                                                                    |  |  |  |  |  |

3. To find research outputs for a faculty, school, division or group, click on the **Departments** tab. You can view information for a whole faculty or division by clicking on **View Results**.

| O        | MY INSTITUTION                                                                                     | ٢ |
|----------|----------------------------------------------------------------------------------------------------|---|
| ø        | AUTHORS 19,171 DEPARTMENTS 585                                                                     |   |
| <b>-</b> | > Controlled Entities 1 research outputs with mentions                                             | > |
|          | Division of Academic and Student Engagement     71 research outputs with mentions                  | > |
|          | > Division of Research and Innovation<br>263 research outputs with mentions                        | > |
|          | Faculty of Arts     VIEW RESULTS     803 research outputs with mentions                            | • |
| ?        | Faculty of Engineering, Computer and Mathematical Sciences<br>1,171 research outputs with mentions | > |

4. To view information at a school or group level, click on a faculty name and then a school name. You can drill down further by selecting reporting groups and academic levels within that school.

| > Divisio<br>342 resea                    | n of Research and Innovation rch outputs with mentions        | > |
|-------------------------------------------|---------------------------------------------------------------|---|
| <ul> <li>Faculty<br/>1,045 res</li> </ul> | y of Arts<br>earch outputs with mentions                      | > |
| > Ar<br>20                                | is Faculty Office<br>research outputs with mentions           | > |
| ✓ Elc<br>10                               | ler Conservatorium of Music<br>research outputs with mentions | > |
| ~                                         | Reporting Groups VIEW RESULTS VIEW RESULTS                    | > |
|                                           | Academic Level A<br>0 research outputs with mentions          | > |

5. To view research outputs at any level, click on **View Results**. The results will open at the **RESEARCH OUTPUTS** tab.

| 0      | THE UNIVERSITY<br>#ADELAIDE                          | Exploring data for all research outputs from The University of Adelaide in dep |                                   |                          | ep EDIT SEARCH | Q                           | Quick search |                        |
|--------|------------------------------------------------------|--------------------------------------------------------------------------------|-----------------------------------|--------------------------|----------------|-----------------------------|--------------|------------------------|
| Ø      | HIGHLIGHTS RESEARCH OUT                              | PUTS TIMELINE                                                                  | DEMOGRAPHICS                      | MENTIONS                 | JOURNALS       |                             |              |                        |
| ≡<br>€ | 6 Showing 358 research of mentioned.                 | utputs from the results (                                                      | of your search query. (           | Of those, <b>10</b> have | been           | EXPORT THIS TAB             | ~            | <b>=</b> + SAVE SEARCH |
|        | Sort by: Altmetric Attention Score (Highest first) V |                                                                                |                                   |                          |                | $\textbf{Next} \rightarrow$ |              |                        |
|        | Beyond price<br>Book, June 2012                      |                                                                                |                                   |                          |                |                             |              |                        |
|        | Agent of Bicultur<br>Article in Journal of V         | al Balance: Ganma, Yoti<br>Norld Popular Music, Septem                         | hu Yindi and the Leg<br>aber 2014 | acy of Mandawu           | y              |                             |              |                        |

## **Contact Us**

For further support or questions, please contact Research Technology Support on +61 8 8313 7799 or <u>researchsupport@adelaide.edu.au</u>